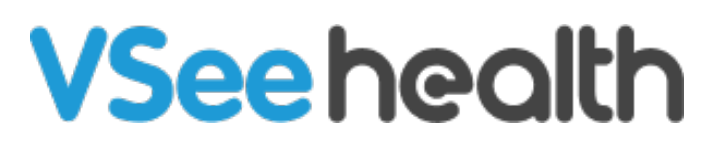

Knowledgebase > Welch Allyn Home > Patient Guides > Accept a Clinician Follower

Accept a Clinician Follower Jay-Ileen (Ai) - 2023-07-25 - Patient Guides

## How to accept a Clinician Follower

To send saved readings for your clinician, you must accept your clinician's invitation to follow your progress. A request email will be sent to your registered email address. Accepted clinicians can view your data in the Welch Allyn Home Clinical Portal.

- 1. Log in to your registered email address.
- 2. Touch the **Review Request** button.
- 3. Touch the name of the Clinic under Pending Request.
- Touch the Accept Request button to allow the clinician to view your readings or Reject Request to decline the invitation or postpone accepting it.

Take note, touching **Reject Request** puts the clinician follower in pending status. The option to accept the invitation is still possible.

To activate this follower at another time, please watch the tutorial video: <u>Activate</u> <u>a pending clinician follower</u>

Go back to Patient Directory